## Weill Cornell Medicine

## How do I run a report to see if my direct reports completed training?

- Log on to <u>http://wbg.weill.cornell.edu</u> and generate a **Curriculum Status Report**.

| 1. Click <b>Dashboard</b> tile on your landing page.                                                                    |                                                                                                    |
|----------------------------------------------------------------------------------------------------|----------------------------------------------------------------------------------------------------|
|                                                                                                    | urse: My Dashboard Employee tasks Upplore WCM careers                                                                                   |
|                                                                                                    |                                                                                                    |
| 2. Click Manage My Team.                                                                                                | Approvals<br>1 Due in 28 days<br>My Team<br>Manage My Team<br>Prof Chart<br>Direct<br>Direct                                            |
| <ol> <li>Under My Team<br/>Click the Take Action button and<br/>select Learning</li> <li>Under Manager Links</li> </ol> | Manager Links       Take Action     Add to Learning History       Profile     Register/Withdraw Employees       Goal Plan     Approvals |
| Select <b>Reports</b>                                                                                                   | Learning Dashboard Reports                                                                                                    |
| 4. Click Curriculum Status (orange arrow)                                                                               | Select a Report from the list below to run a report                                                                                     |
|                                                                                                    | Report Name Curriculum Status                                                                                                    |
| 5. Click User Curriculum Status (CSV)                                                                                   | Report Name                                                                                                    |
|                                                                                                    | ✓ Curriculum Status                                                                                                    |
|                                                                                                    | User Curriculum Status (CSV)                                                                                                    |
| 6. Select Direct Reports for Users                                                                                      |                                                                                                    |
| -                                                                                                    | Run User Curriculum Status (CSV) User: O Self ® Direct Reports O All Direct Reports O All                                               |
| 7. Deselect Mask User IDs and                                                                                           | Include Alternate Direct Reports  Report Destination: Local File                                                                        |
| Deselect Include Item Details<br>(if they are selected)                                                                 | Report Format: CSV V<br>CSV Report Delimiter: Comma () V                                                                                |
|                                                                                                    | ⊠ Mask User IDs<br>Ølinclude item Desails                                                                                               |
| 8. Click Run Report                                                                                                    | Reset Run Report                                                                                                    |
| 9. You will see the report.csv at bottom                                                                                |                                                                                                    |
| of your screen.                                                                                                    | R report cou                                                                                                    |
| Click to open the report.                                                                                               |                                                                                                    |
| Once the Excel file onens, select the Filto                                                                             | r feature, go to Curriculum Title column                                                                                                |
| deselect Select All, and select only <b>Maint</b>                                                                       | aining a Harassment Free Workplace.                                                                                                    |
| Look at the Curriculum Complete column. If the word "No" is present, this means                                         |                                                                                                    |
| that your direct reports have <b>NOT</b> completed the training.                                                        |                                                                                                    |